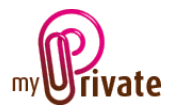

## Module « Equipement »

Le module [Equipement] permet de répertorier tout l'équipement fixe et mobile de chacun des lieux d'habitation.

Les habitations apparaissent automatiquement dans l'arborescence dès qu'elles ont été créées dans le module [Habitation].

### [Passeport]

|                         | Passepor                     | t Mobilier Valeurs El | ectroménage                                                                 | er Equiper   | ment mo | obile Inf   | formatique Résumé 📌 | Notes        |            |
|-------------------------|------------------------------|-----------------------|-----------------------------------------------------------------------------|--------------|---------|-------------|---------------------|--------------|------------|
|                         | Dénomination                 |                       |                                                                             | Notre maison |         |             | O Propriétaire      | Ocation      | ○ P.P.E.   |
| Notre maison            | Adresse                      | 2                     | Route du Jorat 80<br>1000 Lausanne                                          |              |         |             | Date d'achat        |              |            |
| Notre chalet            |                              |                       | Suisse                                                                      |              |         |             | Prix d'achat        | 1'550'000.00 |            |
| <pre>Rapport &gt;</pre> | Agence                       | immobilière           | Bernard Ni                                                                  | cod Morge    | s       |             |                     |              |            |
|                         | Adresse                      | 2                     | Rue de la Gare 11                                                           |              |         |             |                     |              |            |
|                         | NPA Ville                    |                       | 1110 Morges                                                                 |              |         |             | Hypothèques         | 922'357.08   |            |
|                         | E-mail                       |                       | info@bernard-nicod.ch           +41 21 804 79 79           +41 21 804 79 70 |              |         |             | Transformations     | 28'625.00    |            |
|                         | Télépho                      | ne                    |                                                                             |              |         |             | Total investi       | 1'578'625.00 | ]          |
|                         | Téléfax                      |                       |                                                                             |              |         |             | Fonds propres       | 627'642.92   | 2          |
|                         |                              |                       |                                                                             |              |         |             |                     |              |            |
|                         | Volume                       |                       | 1'40                                                                        | 00           | m3      |             |                     | Montant      | Date       |
|                         | Année o                      | le construction       | 19                                                                          | 972          |         | Valeu       | ır ass. incendie    | 1'550'000.00 | 10.11.2010 |
|                         | Nº de c                      | adastre               | 656/635-                                                                    | 736/837      |         | Valeu       | ır fiscale          | 1'500'000.00 | 20.01.2011 |
|                         | Surface du terrain (m2)      |                       | 1'300 m2 Vale                                                               |              | Valeu   | ır locative | 74'250.00           | ]            |            |
|                         | Surface de l'habitation (m2) |                       | 1                                                                           | 175 m2 Rev   |         | Reve        | nu locatif annuel   |              | ]          |
|                         |                              |                       |                                                                             |              |         | Valeu       | ır estimée          | 1'650'000.00 | 07.09.2010 |
|                         |                              |                       |                                                                             |              |         |             |                     |              |            |
|                         |                              |                       |                                                                             |              |         |             |                     |              |            |

Les informations affichées dans l'onglet [Passeport] sont les mêmes pour les modules [Résidence], [Exploitation] et [Equipement]. Elles peuvent être saisies ou modifiées depuis chacun de ces modules.

Pour le détail des informations à saisir, voir le manuel d'utilisation du module [Résidence].

[Mobilier]

|                     | Passeport Mobilier Valeurs E | lectroménager Equip | ement mobile Informatique F | Résumé 📌 Notes |                                                                                                    |
|---------------------|------------------------------|---------------------|-----------------------------|----------------|----------------------------------------------------------------------------------------------------|
|                     | Mobilier                     |                     |                             |                |                                                                                                    |
|                     |                              |                     |                             |                |                                                                                                    |
| Notre maison        | Description                  |                     |                             |                |                                                                                                    |
| Notre chalet        | Vendeur                      |                     |                             | ~              |                                                                                                    |
| <rapport></rapport> | Date d'achat                 |                     | Prix d'achat                |                |                                                                                                    |
|                     | Facture N°                   |                     | Inventaire succession       |                |                                                                                                    |
|                     | Date de l'évaluation         |                     | Evaluation                  |                |                                                                                                    |
|                     | Evaluateur                   |                     |                             |                |                                                                                                    |
|                     | Notes                        |                     |                             | <b></b>        |                                                                                                    |
|                     | Description                  | Armoire antique     |                             |                |                                                                                                    |
|                     | Vendeur                      |                     |                             | *              | 2 3 E 4 5                                                                                                    |
|                     | Date d'achat                 | 16.01.2008          | Prix d'achat                | 3'445.00       |                                                                                                    |
|                     | Facture N°                   | 2008-28268          | Inventaire succession       |                |                                                                                                    |
|                     | Date de l'évaluation         |                     | Evaluation                  |                | and the second second s |
|                     | Evaluateur                   |                     |                             |                |                                                                                                    |
|                     | Notes                        |                     |                             |                |                                                                                                    |
|                     | Enr: H 🚽 1 sur 4 🕞 🕨 🖂       | 🛛 🖹 Aucun filtre    | Rechercher                  |                |                                                                                                    |
|                     | ,                            |                     |                             |                |                                                                                                    |

L'onglet [Mobilier] vous permet de répertorier votre mobilier, par résidence.

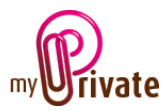

Cliquez tout d'abord dans la résidence concernée (dans notre exemple « Notre maison » est sélectionnée), puis remplissez les champs dans la partie haute de la fenêtre (en rose).

Dans le champ [Description] inscrivez une courte description de l'objet.

Dans le menu déroulant [Vendeur], sélectionnez le nom de la personne ou de l'entreprise ayant vendu l'objet. Si l'adresse n'existe pas encore, sélectionnez <Ajout nouvelle adresse> dans le menu déroulant.

Entrez l'information sur le nouveau vendeur dans la fenêtre [Ajout d'une adresse]

| Ajout d'une adresse |                  |
|---------------------|------------------|
| Nom                 | Media Market     |
| Adresse             | Rue de Morges 13 |
| Case postale        |                  |
| NPA Ville           | 1023 Crissier    |
| Pays                | Suisse           |
| Téléphone           | 021 703 60 60    |
| Téléfax             |                  |
|                     |                  |
| E-mail              | OK Annulation    |
| Site internet       |                  |
|                     |                  |
|                     |                  |

et cliquez sur le bouton [OK]. Cette adresse est automatiquement ajoutée à votre carnet d'adresses global.

Insérez la date d'achat et le prix d'achat. Le prix de l'article sera visible dans le module [Finances], pour l'année d'achat, mais ne sera pas valorisé dans votre patrimoine, à moins que vous n'ayez coché la case [Pat] dans l'onglet [Résumé] de ce module.

Si la case [Inventaire succession] est cochée, le mobilier apparaîtra sur la liste de mobilier dans le module [Succession].

Au cas où la valeur d'achat est différente de la valeur réelle de l'objet, vous pouvez indiquer la valeur réelle dans le champ [Evaluation]. C'est cette valeur qui sera prise en compte pour le calcul de la valeur de votre patrimoine.

Une fois tous les champs remplis, cliquez le bouton [ $\checkmark$ ] et l'objet est enregistré et apparaît dans le bas de l'écran.

Il vous est possible d'ajouter une photo de l'objet dans le zone carrée de l'enregistrement. Copiez la photo désirée dans le presse-papier de votre ordinateur (copier depuis votre programme d'édition d'image), puis cliquez dans la zone d'image avec le clic droit de votre souris. Un menu déroulant apparaît, dans lequel il faut cliquer [Coller image]. Si vous souhaite coller une image différente, recommencez l'opération et la nouvelle image remplacera la première. Pour effacer une image, cliquez sur l'image et pressez la touche [Del] de votre clavier.

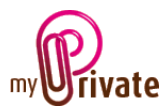

Un document scanné pourra également être attaché à l'enregistrement (par exemple une facture, une évaluation, etc.) Les instructions pour l'insertion de documents scannés sont disponibles dans le manuel « Démarrage et généralités ».

[Valeurs]

|                     | Passeport Mobilier Valeurs El | ectroménager Equipe  | ement mobile Informatique F | Résumé 📌 Notes |                                                                                                    |
|---------------------|-------------------------------|----------------------|-----------------------------|----------------|----------------------------------------------------------------------------------------------------|
|                     | Valeurs                       |                      |                             |                |                                                                                                    |
| 📮 🕂 Mos résidences  |                               |                      |                             |                |                                                                                                    |
| Notre maison        | Description                   |                      |                             |                |                                                                                                    |
| Notre chalet        | Vendeur                       |                      |                             | ×              |                                                                                                    |
| <rapport></rapport> | Date d'achat                  |                      | Prix d'achat                |                |                                                                                                    |
|                     | Facture N°                    |                      | Inventaire succession       |                |                                                                                                    |
|                     | Date de l'évaluation          |                      | Evaluation                  |                |                                                                                                    |
|                     | Evaluateur                    |                      |                             |                |                                                                                                    |
|                     | Notes                         |                      |                             |                |                                                                                                    |
|                     | Description                   | Patek Philippe 5170J | - Yellow Gold               |                |                                                                                                    |
|                     | Vendeur                       |                      |                             | ~              | A CONTRACTOR OF THE OWNER OF THE OWNER OWNER OWNER OWNER OWNER OWNER OWNER OWNER OWNER OWNER OWNER OWNER OWNER OWNER OWNER OWNER |
|                     | Date d'achat                  | 03.02.2008           | Prix d'achat                | 23'450.00      | and an an an an an an an an an an an an an                                                                                                    |
|                     | Facture N°                    | 2008-92768           | Inventaire succession       |                |                                                                                                    |
|                     | Date de l'évaluation          |                      | Evaluation                  |                |                                                                                                    |
|                     | Evaluateur                    |                      |                             |                |                                                                                                    |
|                     | Notes                         |                      |                             |                |                                                                                                    |
|                     | Enr: H                        | 🕅 Aucun filtre       | Rechercher                  |                |                                                                                                    |
|                     | ,                             |                      |                             |                |                                                                                                    |

Pour l'insertion des données dans les différents champs, veuillez consulter le chapitre précédent [Mobilier].

#### [Electroménager]

|                     | Passeport Mobilier Valeurs | Electroménager Equ   | uipement mobile 🗍 Informatiqu | ue Résumé 📌 Notes |  |  |  |
|---------------------|----------------------------|----------------------|-------------------------------|-------------------|--|--|--|
| Nos résidences      |                            |                      |                               |                   |  |  |  |
| Notre maison        | Description                |                      |                               |                   |  |  |  |
| Notre chalet        | Fabricant                  |                      |                               | *                 |  |  |  |
| <rapport></rapport> | Vendeur                    |                      |                               | ✓                 |  |  |  |
|                     | Date d'achat               |                      | Prix d'achat                  |                   |  |  |  |
|                     | Facture N°                 |                      | Garantie>                     |                   |  |  |  |
|                     | N° de modèle               |                      | Nº de série                   |                   |  |  |  |
|                     | Notes                      |                      |                               |                   |  |  |  |
|                     | Description                | Aspirateur           |                               |                   |  |  |  |
|                     | Marque                     | Husqvarna            |                               |                   |  |  |  |
|                     | Vendeur                    | Electrolux S.A.      |                               | *                 |  |  |  |
|                     | Date d'achat               | 05.10.2008           | Prix d'achat                  | 565.30            |  |  |  |
|                     | Facture N°                 | 2008-82727           | Garantie>                     | 05.10.2010        |  |  |  |
|                     | N° de modèle               | HZH-UJK              | Nº de série                   | 286428736-2328    |  |  |  |
|                     | Notes                      |                      |                               | E 🗙               |  |  |  |
|                     | Enr: H → 1 sur 1 → H       | 🕴 🖹 🕅 K Aucun filtre | Rechercher                    |                   |  |  |  |

L'insertion des données est pratiquement identique à celui de l'onglet [Mobilier], avec les différences suivantes :

Les champs concernant l'évaluation de l'objet ont été remplacés par les champs [Garantie], [N° de modèle] et [N° de série]. La date de fin de garantie apparaîtra dans votre calendrier sur la page d'accueil.

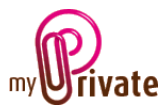

# [Equipement mobile]

|                     | Equipement mot     | pile              |              |            |   |
|---------------------|--------------------|-------------------|--------------|------------|---|
| Nos résidences      |                    |                   |              |            | 1 |
| Notre maison        | Description        | _                 |              |            |   |
| Notre chalet        | Fabricant          |                   |              | *          |   |
| <rapport></rapport> | Vendeur            |                   |              | ×          |   |
|                     | Date d'achat       |                   | Prix d'achat |            |   |
|                     | Facture N°         |                   | Garantie>    |            |   |
|                     | N° de modèle       |                   | Nº de série  |            |   |
|                     | Notes              |                   |              |            |   |
|                     | Description        | Grille Grand Hall |              |            |   |
|                     | Fabricant          | Great-Grills      |              |            |   |
|                     | Vendeur            | Electrolux S.A.   |              | *          |   |
|                     | Date d'achat       | 16.04.2010        | Prix d'achat | 2'445.00   |   |
|                     | Facture N°         | 2010-28765        | Garantie>    | 16.04.2011 |   |
|                     | N° de modèle       | N8237-A           | Nº de série  |            |   |
|                     | Notes              |                   |              |            |   |
|                     | Enr: H 🖂 1 sur 3 🕨 | 🕨 🛤 🦹 🕅 🕅         | Rechercher   |            |   |

Pour l'insertion des données dans les différents champs, veuillez consulter le chapitre précédent [Electroménager].

#### [Informatique]

|                     | Passeport Mobilier Valeurs E | Electroménager Equip | ement mobile Informatiqu | ue Résumé 📌 Notes |                     |
|---------------------|------------------------------|----------------------|--------------------------|-------------------|---------------------|
|                     | Informatique                 |                      |                          |                   |                     |
| Nos résidences      |                              |                      |                          |                   |                     |
| Notre maison        | Description                  |                      |                          |                   |                     |
| Notre chalet        | Fabricant                    |                      |                          | ~                 |                     |
| <rapport></rapport> | Vendeur                      |                      |                          | ~                 |                     |
| ~                   | Date d'achat                 |                      | Prix d'achat             |                   |                     |
|                     | Facture N°                   |                      | Garantie>                |                   |                     |
|                     | N° de modèle                 |                      | Nº de série              |                   |                     |
|                     | Notes                        |                      |                          |                   |                     |
|                     | Description                  | Imprimante HP        |                          |                   |                     |
|                     | Marque                       | Hewlett Packard      |                          |                   |                     |
|                     | Vendeur                      | MediaMarkt S.A.      |                          | ~                 | alle and the second |
|                     | Date d'achat                 | 10.01.2011           | Prix d'achat             | 256.00            |                     |
|                     | Facture N°                   | 2011-28276           | Garantie>                | 10.01.2012        |                     |
|                     | Nº de modèle                 | 6500 Wireless        | Nº de série              | 23823-23764       | -                   |
|                     | Notes                        |                      |                          | E 🔀               |                     |
|                     | Enr: H 🕂 1 sur 3 🕨 H H       | 🛛 🦹 🕅 Aucun filtre   | Rechercher               |                   |                     |
|                     |                              |                      |                          |                   |                     |

Pour l'insertion des données dans les différents champs, veuillez consulter le chapitre précédent [Electroménager].

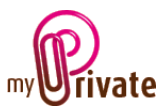

## [Résumé]

|                                                   | Passeport Mobilier V.   | aleurs Electroména      | ger Equipement mobile Informatique | e Résumé 🃌 No   | otes                |      |      |      |
|---------------------------------------------------|-------------------------|-------------------------|------------------------------------|-----------------|---------------------|------|------|------|
| Nos residences Notre maison Notre chalet Rapport> | Mobil<br>Equipement mob | lier 21'23<br>bile 3'99 | S   Valeurs     05   Informatique  | 23'450<br>1'361 | Electroménag<br>Tot | er 🔤 | 50'( | 565  |
| <b>S</b>                                          | Résidence               | Туре                    | Description                        | Prix d'achat    | Date d'achat        | Obs. | Pat. | Suc. |
|                                                   | Notre maison 🗸          | Mobilier                | Armoire antique                    | 3'445.00        | 16.01.2008          |      |      |      |
|                                                   | Notre maison 💌          | Mobilier                | Chaises JUJ-LOL                    | 2'550.00        | 30.06.2007          |      |      |      |
|                                                   | Notre maison 💌          | Mobilier                | Lit Paul & Charlotte               | 11'250.00       | 30.08.2008          |      |      |      |
|                                                   | Notre maison 💌          | Mobilier                | Table à rallonges MXG-UHH          | 3'990.00        | 31.01.2004          |      |      |      |
|                                                   | Notre maison 💌          | Valeurs                 | Patek Philippe 5170J - Yellow Gold | 23'450.00       | 03.02.2008          |      |      |      |
|                                                   | Notre maison 💌          | Electroménager          | Aspirateur                         | 565.30          | 05.10.2008          |      |      |      |
|                                                   | Notre maison 💌          | Equipement              | Grille Grand Hall                  | 2'445.00        | 16.04.2010          |      |      |      |
|                                                   | Notre maison 💌          | Equipement              | iPhone 3 Paul                      | 800.00          | 27.05.2009          |      |      |      |
|                                                   | Notre maison 💌          | Equipement              | iPhone 4 - Charlotte               | 750.00          | 04.01.2010          |      |      |      |
|                                                   |                         |                         |                                    |                 |                     |      |      | •    |

Cet onglet affiche automatiquement la valeur et la liste de vos objets.

Si vous souhaitez déplacer un objet d'une résidence à une autre, déroulez le menu de la colonne [Résidence] et sélectionnez le nouvel emplacement de l'objet.

#### Colonne « Obs. » (obsolète)

Cochez cette case pour des objets obsolète que vous ne souhaitez néanmoins pas effacer de MyPrivate. Une fois cette case cochée, les articles disparaîtront dans les onglets [Mobilier], [Valeurs], [Electroménager], [Equipement mobile] et/ou [Informatique]. Leur valeur ne sera plus ajoutée à la valeur totale de votre patrimoine dans le module [Finances], onglet [Patrimoine].

#### Colonne « Pat. » (patrimoine)

En cochant cette case, la valeur des objets sera ajoutée à la valeur totale de votre patrimoine dans le module [Finances], onglet [Patrimoine].

#### Colonne « Suc. » (succession)

En cochant cette case, la valeur des objets sera ajoutée à la liste des objets dans le module [Succession], onglets [Mobilier] et [Valeurs].